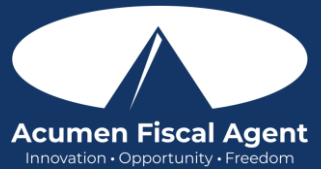

Phone EVV Guide - https://acumenfiscalagent.zendesk.com/hc/en-us/articles/360038482512-Phone-EVV-Guide Entrada de Reloj EVV del Teléfono en Tiempo Real

El proceso tarda de tres a cinco minutos en completarse.

- 1. El empleado llega al domicilio del cliente para iniciar el turno.
  - a. All States & Programs Except NC Cap and WI (Todos los estados y programas excepto NC Cap y WI): Ingresar: Llamar al (855) 807-9595 desde el teléfono fijo del cliente para iniciar el turno.
  - b. NC Cap and WI Only (Límite NC y WI únicamente): Ingresar: Llamar al (844) 608-0047 desde el teléfono fijo del cliente para iniciar el turno.
- 2. Una voz automatizada solicitará los últimos cuatro dígitos del número de seguro social del empleado en el teclado del teléfono fijo.
- 3. Cuando se le solicite, ingrese el **PIN de cuatro dígitos** del empleado.
- 4. Cuando se le solicite, ingrese el mes y el día de nacimiento del empleado (es decir, 01 de enero; ingrese 01 01)
- 5. Cuando se le solicite, **presione 1** para servicios por horas.
- 6. El sistema leerá el nombre del cliente asociado al número de teléfono fijo. **Presione el número en el teclado asociado con el cliente** (es decir, presione 1 para John Smith).
- 7. Presione 1 para tiempo real. Las opciones serán presionar 1 para servicio por horas o 2 para entradas históricas.
- 8. Presione el número apropiado para confirmar el código de servicio (es decir, relevo)
  - a. Si hay más de un código de servicio, el sistema leerá todos los códigos de servicio disponibles (es decir, presione 1 para relevo, presione 2 para atención de asistente)
- 9. Dependiendo de la configuración del programa, es posible que se anuncie el saldo disponible. Presione 1 para continuar.
- 10. Seleccione el reloj en la ubicación de EVV
  - a. Si el programa lo requiere, se debe realizar una selección ("ninguno" no será una opción). El sistema proporcionará opciones numeradas para las ubicaciones de EVV asociadas con el cliente.
    - 1. Si el usuario llama desde el número de teléfono EVV asociado, este paso no se presentará ya que la ubicación de EVV se seleccionará automáticamente.
  - b. Si el programa no lo requiere, "ninguno" será una opción disponible.
- 11. Presione 1 para guardar la entrada y marcar la entrada
- 12. La grabación volverá a leer los detalles del pinchazo y luego se desconectará.

## Salida EVV del Teléfono en Tiempo Real

El proceso para marcar la salida será similar al proceso para marcar la entrada y tardará de tres a cinco minutos en completarse.

- 1. Al finalizar el turno, Inicie sesión:
  - a. All States & Programs Except NC Cap and WI (Todos los estados y programas excepto NC Cap y WI): Llame al (855) 807-9595 desde el teléfono fijo del cliente para finalizar el turno.
  - b. NC Cap and WI Only (Límite NC y WI únicamente): Llame al (844) 608-0047 desde el teléfono fijo del cliente para finalizar el turno.
- 2. Una voz automatizada solicitará los últimos cuatro dígitos del número de seguro social del empleado en el teclado del teléfono fijo.
- 3. Cuando se le solicite, ingrese el **PIN de cuatro dígitos** del empleado.
- 4. Cuando se le solicite, ingrese el mes y el día de nacimiento del empleado (es decir, 01 de enero; ingrese 01 01)
- 5. El sistema anuncia que hay un marcado abierto. Cuando se le solicite, presione 1 para confirmar el cierre del perforador.
- 6. Seleccione la ubicación de salida de EVV
  - a. Si el programa lo requiere, se debe realizar una selección ("ninguno" no será una opción). El sistema proporcionará opciones numeradas para las ubicaciones de EVV asociadas con el cliente.
    - 1. Si el usuario llama desde el número de teléfono EVV asociado, este paso no se presentará ya que la ubicación de EVV se seleccionará automáticamente.
  - b. Si el programa no lo requiere, "ninguno" será una opción disponible.
- 7. El sistema leerá cada tarea/declaración. **Seleccione 1** si la tarea se completó o 2 si la tarea no se completó (por ejemplo, Lavandería, presione 1 para sí y 2 para no). Seleccione al menos una tarea/sentencia o la llamada se desconectará y el proceso deberá reiniciarse.
- 8. El sistema alertará que hay un marcado abierto. Cuando se le solicite, **presione 1** para confirmar el cierre del perforador

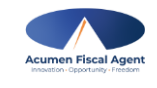

rev. 12/08/2024

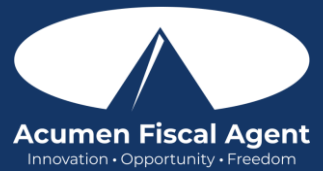

9. **Presione 2** para desconectarse (ya se ha producido el fichaje de salida) o, si es necesario, **presione 1** para iniciar un nuevo turno.

## Entrada Histórica de EVV del Teléfono

Las entradas históricas se utilizan para un punzonado fallido o para una corrección de punzonado. La EVV telefónica histórica requiere que el cliente o empleador verifique el ingreso de tiempo histórico y debe estar presente al final del proceso. Espere de cinco a ocho minutos para completar este proceso.

- 1. El empleado se registrará:
  - a. All States & Programs Except NC Cap and WI (Todos los estados y programas excepto NC Cap y WI): Llamará al (855) 807-9595 desde el teléfono fijo del cliente para ingresar al turno.
  - b. NC Cap and WI Only (Límite NC y WI únicamente): Llamará al (844) 608-0047 desde el teléfono fijo del cliente para ingresar al turno
- 2. Una voz automatizada solicitará los últimos cuatro dígitos del número de seguro social del empleado en el teclado del teléfono fijo
- 3. Cuando se le solicite, ingrese el PIN de cuatro dígitos del empleado.
- 4. Cuando se le solicite, ingrese el mes y el día de nacimiento del empleado (es decir, 01 de enero; ingrese 01 01)
- 5. Cuando se le solicite, **presione 1** para servicios por horas.
- 6. El sistema leerá el nombre del cliente asociado al número de teléfono fijo. **Presione el número en el teclado asociado con el cliente** (por ejemplo, presione 1 para John Smith).
- 7. Presione 2 para histórico. Las opciones serán presionar 1 para servicio por horas o 2 para entradas históricas.
- 8. Presione el número apropiado para confirmar el código de servicio (por ejemplo, relevo)
  - a. Si hay más de un código de servicio, el sistema leerá todos los códigos de servicio disponibles (por ejemplo, presione 1 para relevo, presione 2 para atención de asistente)
- 9. Dependiendo de la configuración del programa, es posible que se anuncie el saldo disponible. Presione 1 para continuar.
- 10. Ingrese la fecha de servicio en formato MMDDAAAA (por ejemplo, 1 de agosto de 2024 es 08012024)
- 11. Ingrese la hora de entrada en formato HHMM (por ejemplo, 8:30 son 0830)
  - a. Presione 1 para AM o 2 para PM
- 12. Ingrese la hora de salida en formato HHMM (por ejemplo, 4:45 es 0445)
  - a. Presione 1 para AM o 2 para PM
- 13. Seleccione el reloj en la ubicación de EVV
  - a. Si el programa lo requiere, se debe realizar una selección ("ninguno" no será una opción). El sistema proporcionará opciones numeradas para las ubicaciones de EVV asociadas con el cliente.
    - 1. Si el usuario llama desde el número de teléfono EVV asociado, este paso no se presentará ya que la ubicación de EVV se seleccionará automáticamente.
- b. Si el programa no lo requiere, "ninguno" será una opción disponible.
- 14. Seleccione la ubicación de salida de EVV
  - a. Si el programa lo requiere, se debe realizar una selección ("ninguno" no será una opción). El sistema proporcionará opciones numeradas para las ubicaciones de EVV asociadas con el cliente.
    - 1. Si el usuario llama desde el número de teléfono EVV asociado, este paso no se presentará ya que la ubicación de EVV se seleccionará automáticamente.
  - b. Si el programa no lo requiere, "ninguno" será una opción disponible.
- 15. El sistema leerá cada tarea/declaración. **Seleccione 1** si la tarea se completó y 2 si no se completó (por ejemplo, Lavandería, presione 1 para sí y 2 para no). Seleccione al menos una tarea/sentencia o la llamada se desconectará y el proceso deberá reiniciarse.
- 16. El sistema leerá los detalles del pinchazo. **Presione 1** para confirmar o 2 para editar.

## \*Tenga en cuenta: El cliente o empleador debe estar presente para los siguientes pasos finales:

- 17. Entregue el teléfono fijo al cliente o empleador que **presione 1** cuando esté listo
- 18. El cliente/empleador revisa los detalles del marcado y **presiona #1** para aceptar o #2 para rechazar la entrada
- 19. The client/employer will validate the call using their PIN El cliente/empleador validará la llamada mediante su PIN
- 20. Se crea la entrada de perforación
- 21. El teléfono se desconecta y se registra el turno

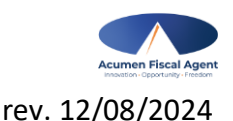